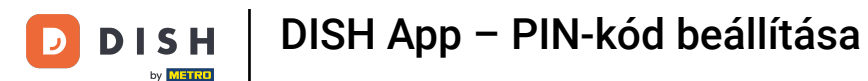

Üdvözöljük a DISH mobil műszerfalán. Ebben az oktatóanyagban bemutatjuk, hogyan állíthatja be az alkalmazás PIN-kódját.

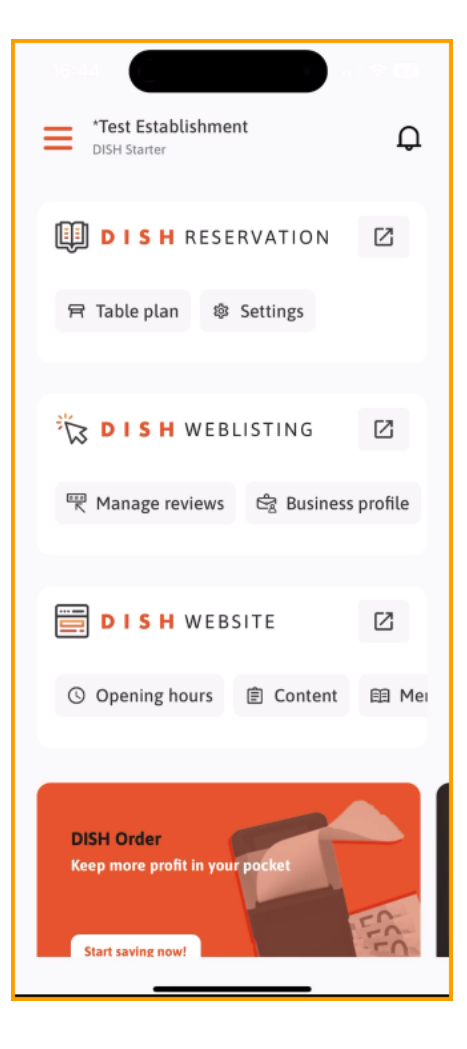

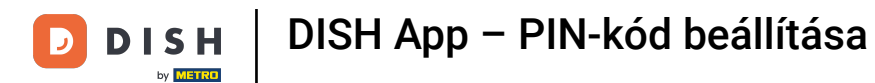

## Először érintse meg a menüt .

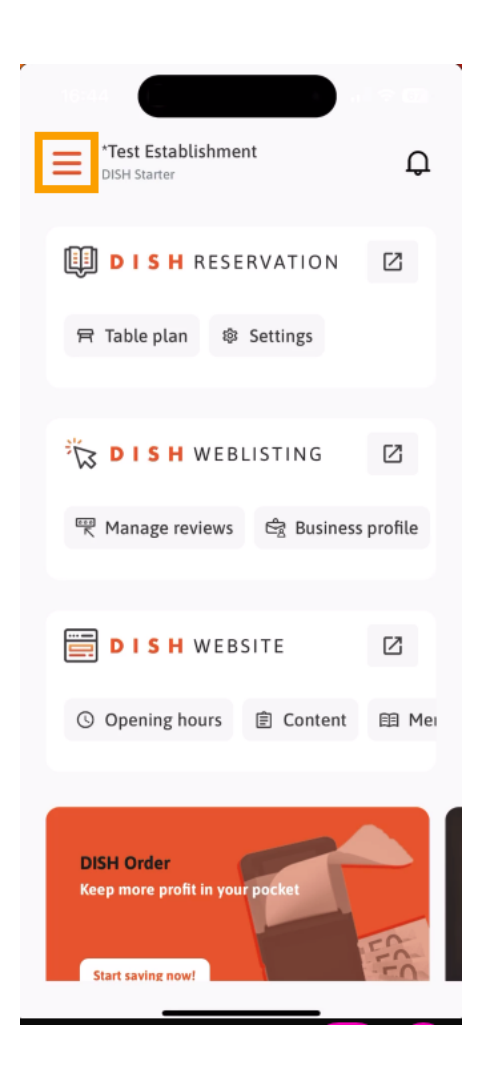

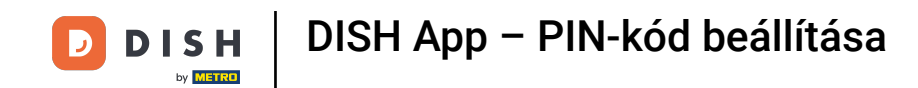

## Ezután válassza ki a SAJÁT FIÓKÁT fiókja beállításainak megnyitásához.

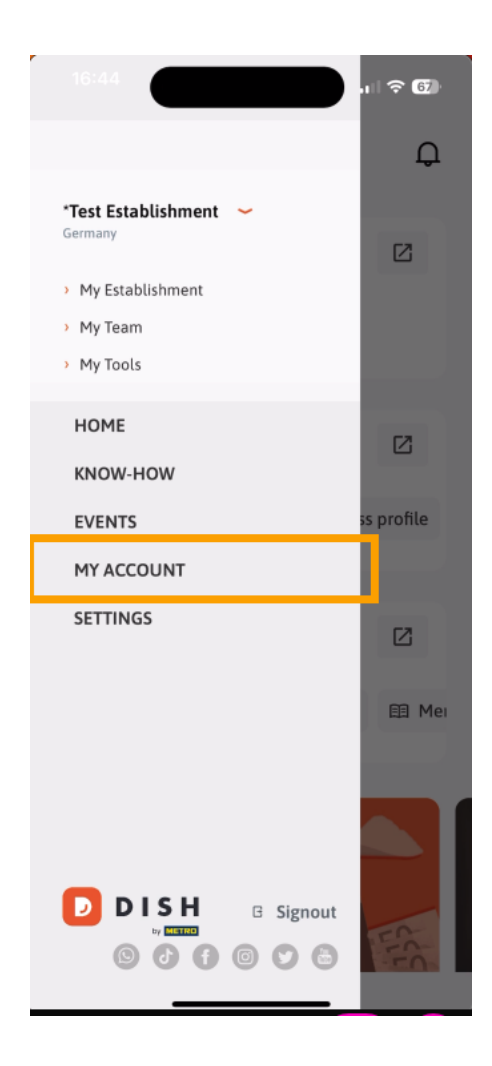

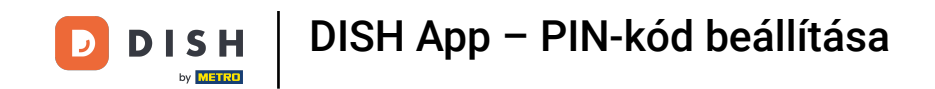

Most a fiókbeállítások között van. Görgessen le a PIN-kód beállításához.

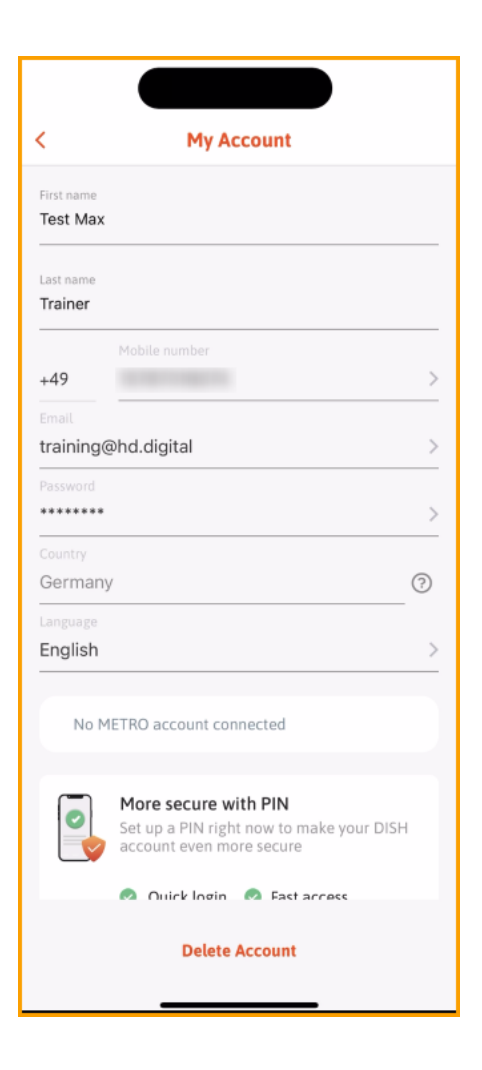

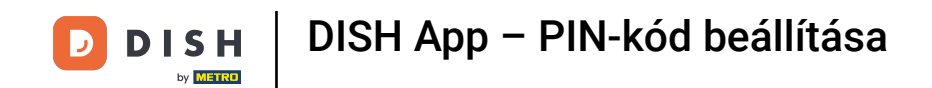

Most érintse meg a Beállítás most elemet a PIN-kód beállításának megkezdéséhez.

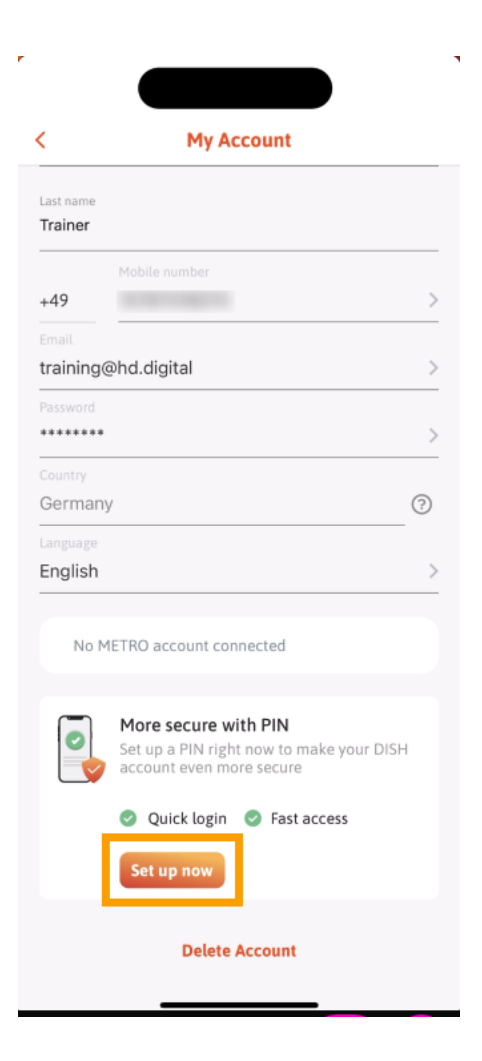

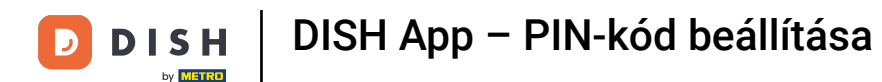

Ezután meg kell erősítenie a PIN-kód visszaállítását. Érintse meg az Igen, erősítse meg a folytatáshoz.
Megjegyzés: Ön ki lesz jelentkezve.

| 16:45<br>Suchen      |                                               | .1 ? 67        |
|----------------------|-----------------------------------------------|----------------|
|                      |                                               |                |
| <                    | My Account                                    |                |
| Last name<br>Trainer |                                               |                |
| +49                  | Mobile number<br>15787016074                  | >              |
| Email<br>training    | @hd.digital                                   | >              |
| Password             |                                               | >              |
| Country<br>German    | у                                             | 0              |
| Language<br>English  |                                               | >              |
| Are you              | sure you want to reset your Pl<br>logged out. | N? You will be |
|                      | Yes, confirm                                  |                |
|                      |                                               |                |

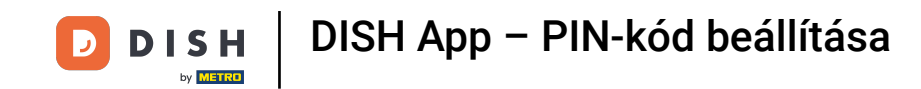

Visszatérve a bejelentkezési képernyőn érintse meg a Bejelentkezés elemet a fiókjába való bejelentkezéshez.

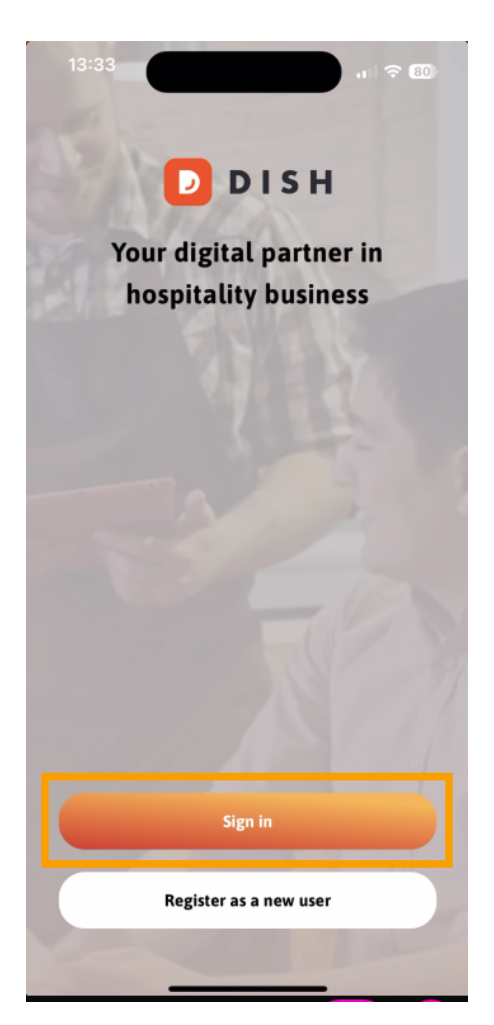

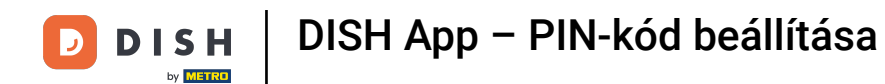

1/2 Írja be a sajátját hitelesítő adatok .

| <                     | Log in                     |                   |   |
|-----------------------|----------------------------|-------------------|---|
| Sign in<br>Please sig | to DISH                    | ccount using your |   |
| mobile ni<br>Mobi     | imber or email<br>e number | Email             |   |
|                       |                            |                   | - |
| Email                 |                            |                   |   |
| Password              |                            | Show              | , |
|                       |                            | Forgot password?  |   |
|                       |                            |                   |   |
|                       | Having trouble? Conta      | act Support       |   |
|                       | Sign in                    |                   |   |
| Lo                    | g in with your MET         | RO account        |   |

\_

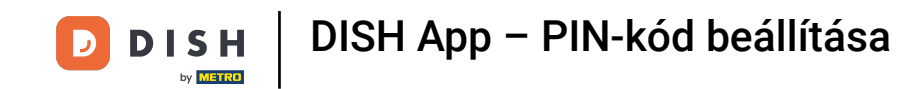

## • És koppintson Jelentkezzen be folytatni.

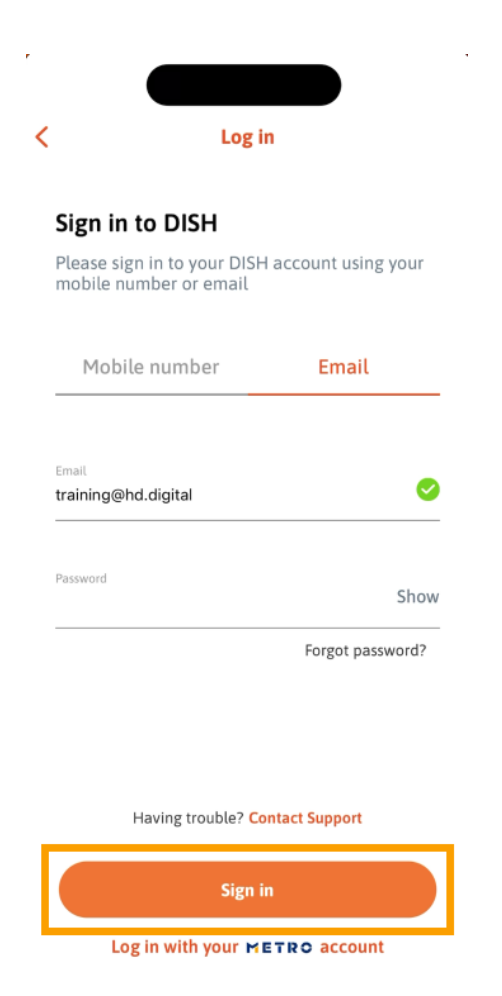

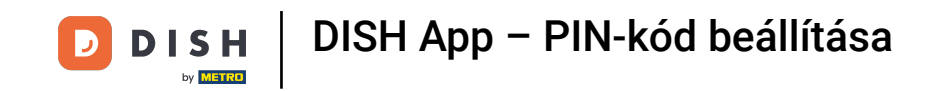

Ezután meg kell adnia egy 4 számjegyű PIN-kódot. Írja be PIN-kódját a megfelelő mezőbe .

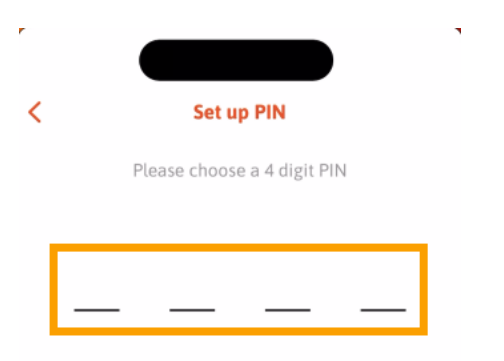

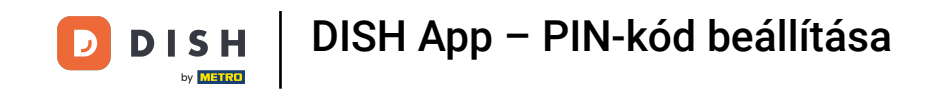

## Ezután érintse meg a Folytatás gombot a folytatáshoz.

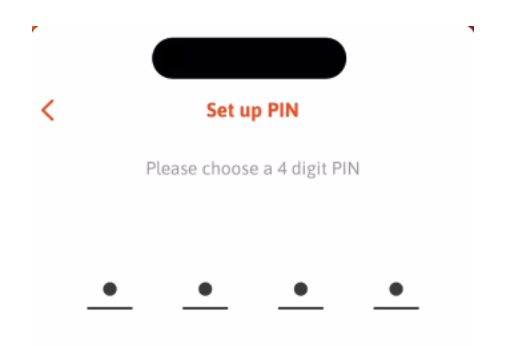

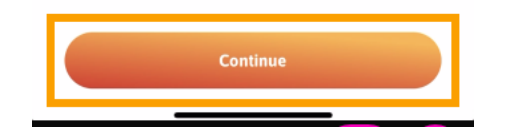

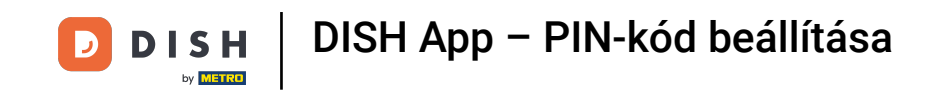

A nemrégiben kiválasztott PIN-kód megfeleléséhez írja be újra a PIN-kódot a megfelelő mezőbe.

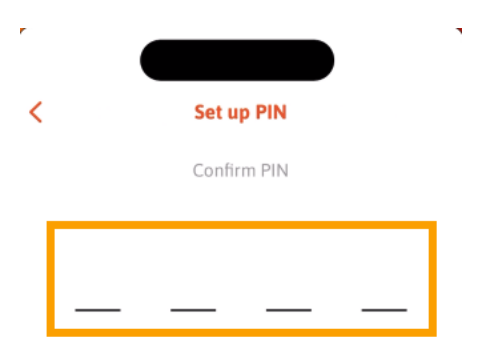

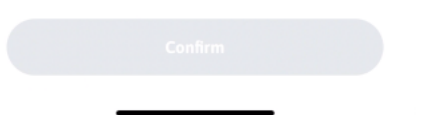

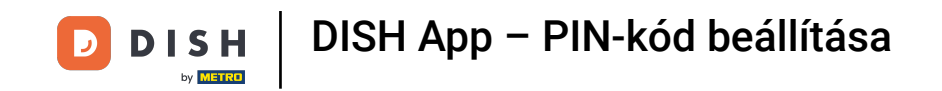

Es érintse meg a Megerősítés gombot az új PIN-kód alkalmazásához.

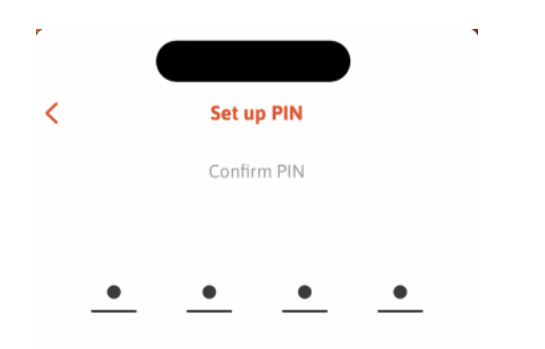

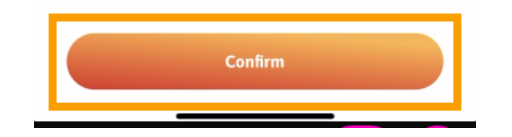

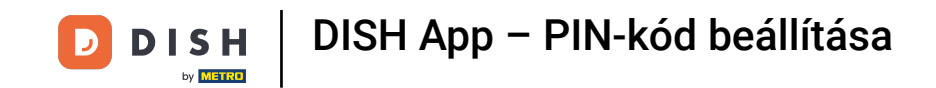

A PIN-kód beállítása sikeresen megtörtént. Kattintson a Folytatás a DISH-hoz lehetőségre, hogy visszatérjen az irányítópultra.

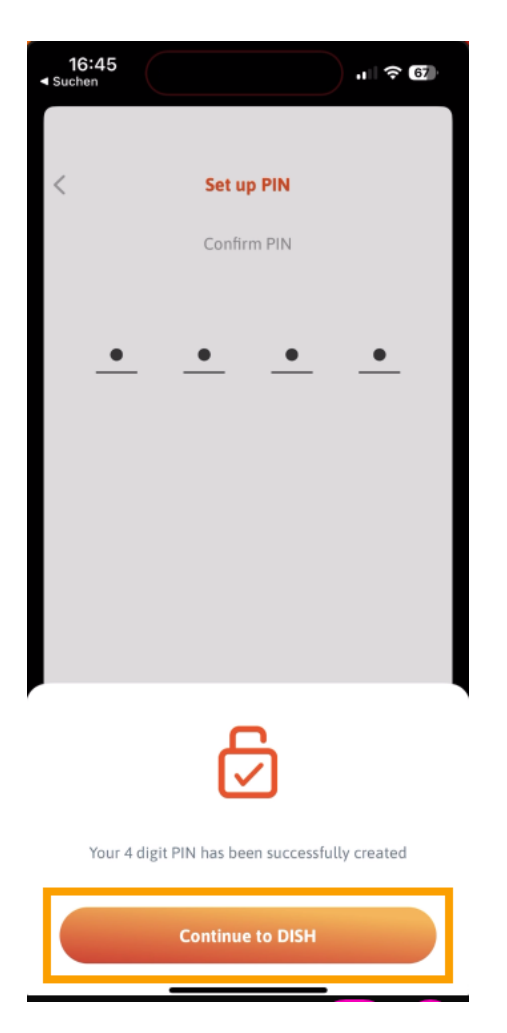

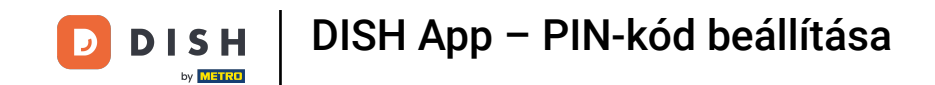

Ennyi. Elvégezte az oktatóanyagot, és most már tudja, hogyan állíthatja be az alkalmazás PIN-kódját.

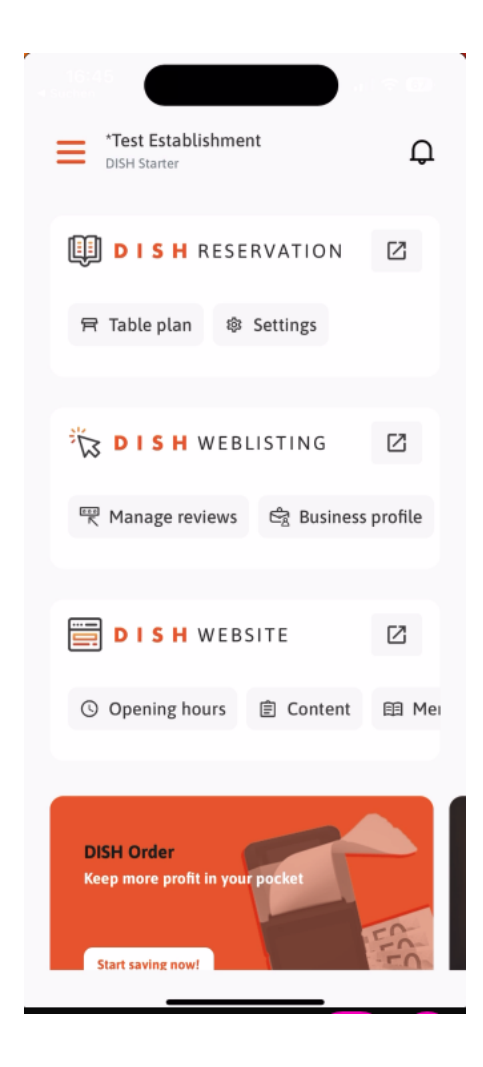

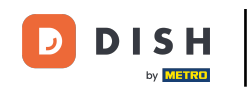

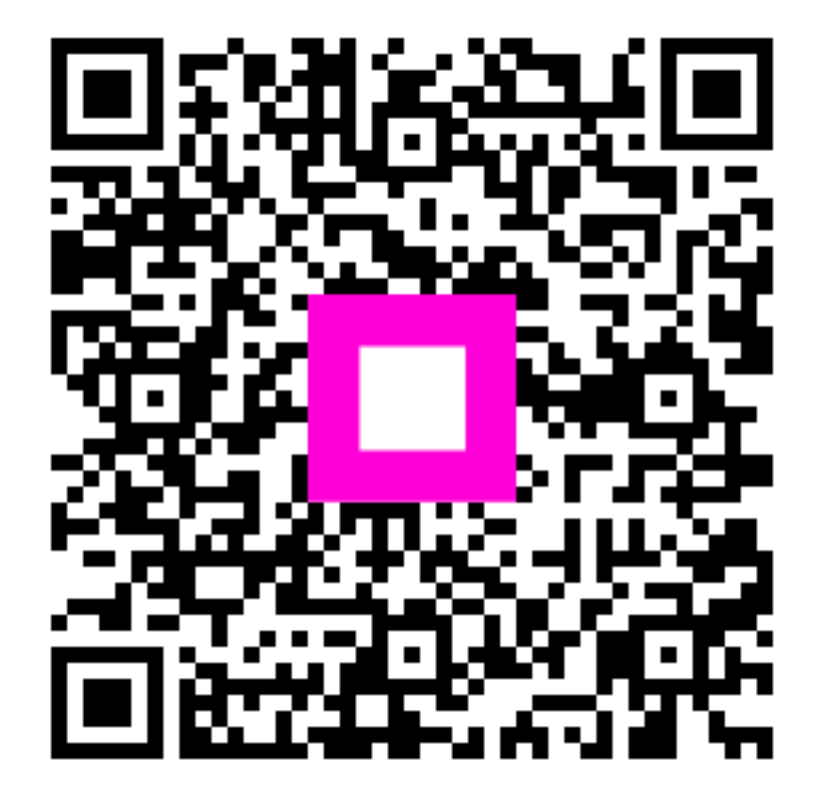

Szkennelés az interaktív lejátszó megnyitásához